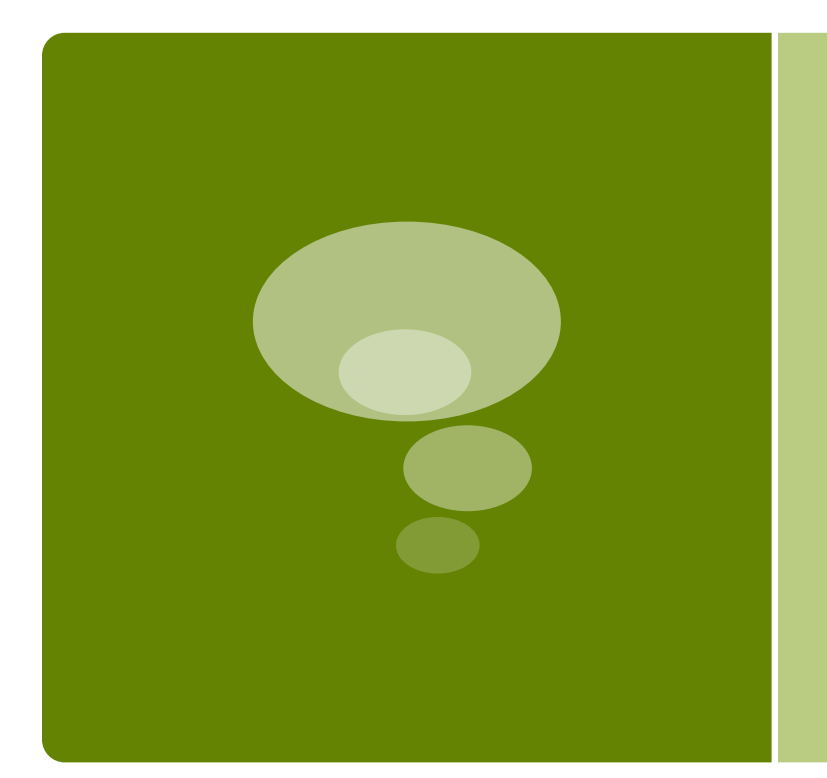

## Creating Accessible PDFs

Professional Development Day Fall 2015

## Accessibility Checklist

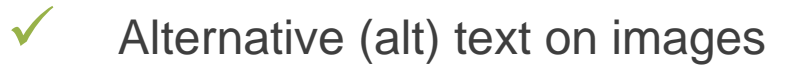

- Hyperlinks text vs. url
  - Heading styles h1, h2, ...
- Table headers

 $\checkmark$ 

 $\checkmark$ 

- Bulleted or numbered lists
  - Color: contrast/don't rely on for meaning
- Audio must provide transcript
- ✓ Video with sound must be captioned

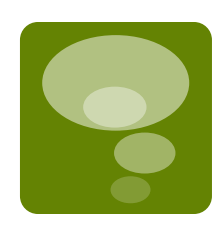

## Alternative (Alt) Text

Be accurate and equivalent in presenting the same content and function as presented by the image

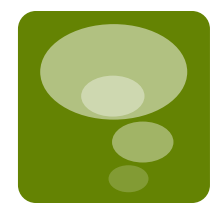

- Be succinct
- Do NOT be redundant or provide the exact same information as text within the context of the image
- Do NOT use the phrases "photo of ..." or "graphic of ..." to describe the image

## Alt Text in Word

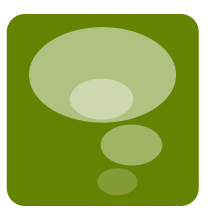

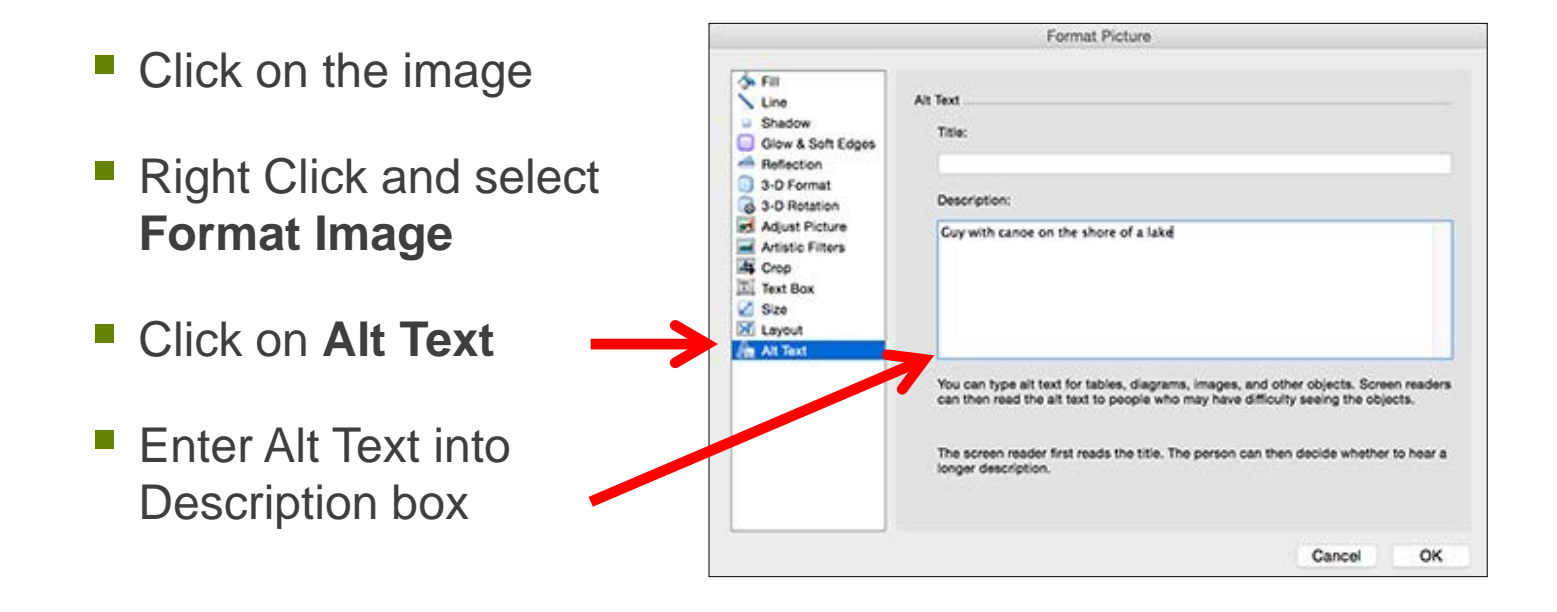

## Hyperlinks

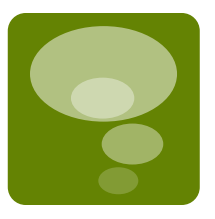

### Good

- Read more about <u>PCC's Web</u> <u>Accessibility Standards</u>.
- Read more about <u>PCC's Web</u> <u>Accessibility Standards</u> (www.pcc.edu/access).
- Order now!

### Bad

- To read more about <u>PCC's</u> <u>Web Accessibility</u> standards, <u>click here</u>.
- Click here to order now!
- <u>Tell me more</u> about <u>Web</u>
   <u>Design</u>.

In Word (highlight word, right click, select Hyperlink...)

## Headings

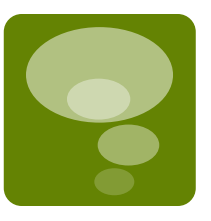

### Heading 1

Heading 2

Etudes Course Accessibility Guide

#### Accessible Webpages in Etudes

Etudes, Inc. is committed to accessibility compliance. Review the specific ways th management system addresses accessibility.

For the benefit of our students with low-vision who use Screen Reader software, webpages in our Etudes course sites accessible. At a minimum, this means that:

- all meaningful images need to have alternative descriptions
- headings need to be organized and formatted with levels
- lists need to be formatted

#### Underlined Links

## Headings in Word

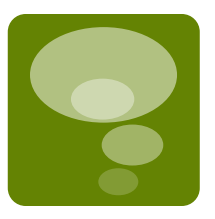

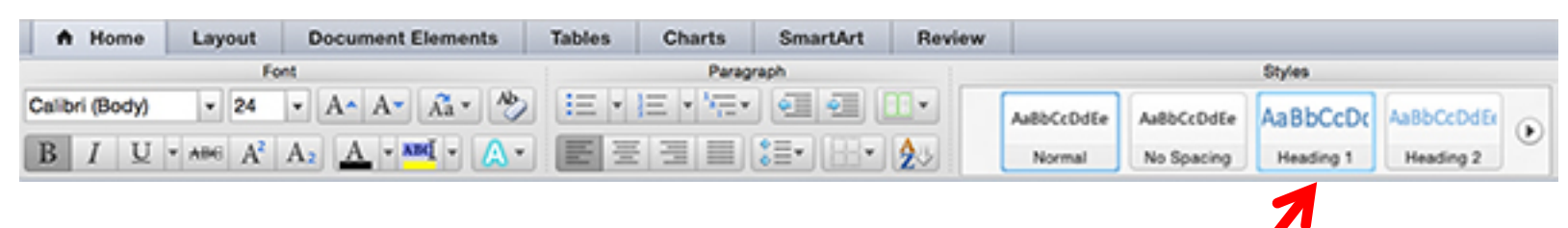

Select Heading from Styles on Home tab

#### **Keyboard Shortcuts**

Heading 1

PC: Ctrl + Alt + 1

Mac: Command + Option 1

#### Heading 2

PC: Ctrl + Alt + 2 Mac: Command + Option 2

## Screenreader View with NO Formatting

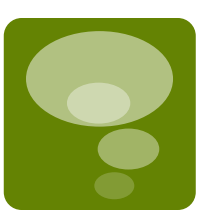

#### How it appears visually

#### THE SOCIAL SECURITY ADMINISTRATION'S POI PROHIBITING DISCRIDUNATION AGAINST EMPLOYE APPLICANTS FOR EMPLOYMENT

The the Bernell Assembly Administration 's TBAC prefactor is assume that we observe that the term of the term of term of term of

#### BACE

Descrimination based on same a predicted by Tota VII of the Dri Right Tasks discussion on our view person are based of the output data of channel because they are matched on it is specific one or some of 2. This, This Tasks of the output data of the output data of the output data tasks of the output data of the output data of the output data of the output data of the output data of the output data of the output data of public data output on the output data one is not for grant the

Bacial discrimination also server when persons any treated differently I studies the characteristics of g, spinned features independent in these raws. Our rand discriminations is applications and also achieve both when any features are treated bounds of these treatments defing or marriage, or these manifesting is match?

#### COL08

Table VII of the Covil Rights Airt of 1964 prohibits discussionation based type of discussionations across whose persons are speeded defineration that evidence of the colors of the tories of the color of the color

#### RELIGION.

Determinanties bened no religion to periodically: Tale VII of the Over 1944 Analysis of communities one count is the wave, The determ is the second application. So employment differently because of these edipers beinds. They when an employment of all periodic y world expanse an individual in tables a latprotectly on periodic of the original and management fails to periodic an analysis of the second second second second second second second and the these second second seco

In defining what constitutes analogous build, the United Instein Papers the term is not backed to the build of or positions of reliables on two Camergotaes or g. Extend Catholicus, Begins, Matteria or Lines, Architectures build stay the effections, whether around it is compatible by, or method to a system of religion

#### How it appears using a Screen Reader

The social security administration's policy Prohibiting discrimination against employees and f-Applicants for employment Blank Blank It is the social security administration's (ssa) policyto ensure that every employee enjoys a non-hostile work environment free of discrimination or harassment of any kind. All employment decisions, such as hiring, promoting, training and rewarding, will be made enclusively on the basis of job-related criteria, e.g., employees'knowledge, skills, abilities and performance. Disciplinary actions will be taken solely on the basis of employees' misconduct and poor performance. Discrimination of any kind based on race, color, religion, sex, sexual harassment, national origin, age, disability, sexual orientation, reprisal, marital status, political affiliation, parental status or non-job-related conduct isforbidden and is subject to appropriate disciplinary action. -Ssa is proud of its record in providing equal employment opportunity (see) to all and will pursue the elimination of any vestige of discrimination by every means at its disposal. "Blank" Race" Blank" Discrimination based on race is prohibited by title vii of the civil rights act of 1964. -Racial discrimination occurs when persons are treated differently than others who are similarly situated because they are members of a specific race or races; e.g., white, black, asian, etc. -Examples of employees who are similarly situated may be those working in the same position and grade, the same component, or under the same line of supervision Blank Racial discrimination also occurs when persons are treated differently because of unalterable characteristics: e.g., physical features indigenous to their race. - Courts have held that racial discrimination in employment can also occur whenemployees are treated differently because of their interracial dating or marriage, or their membership in racially oriented groups "Blank" Color" Blank" Title vii of the civil rights act of 1964 prohibits discrimination based on color. This type of discrimination occurs when persons are treated differently than others who are similarly situated because of the color of their skin.-Color discrimination can occur to rather with race discrimination, but may also occur betweenmembers of the same race. Blank Religion Blank Discrimination based on religion isprohibited by title vii of the civil rights act of 1964. -Religious discrimination can occur in twoways. The first is by treating employees or applicants for employment differently because of their religious beliefs. - The second occurs when an employment rule or policy would require an individual to violate a fundamental belief, principle or practice of his her religion and management fails to provide an accommodation and is unable to demonstrate thataccommodating the employee would impose an undue burden. Blank In defining what constitutes a religious belief, the united states supreme court held that the term is not limited tothe beliefs or practices of orthodox or well recognized denominations; e.g., roman catholicism, baptist, judaism or islam. - A religious belief may include any exercise of religion, whether or not it is compelled by, or central to, a system of religious belief. [4]

# Importance of Formatting for Navigation with Screenreaders

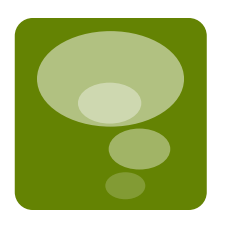

Navigation using Heading formatting

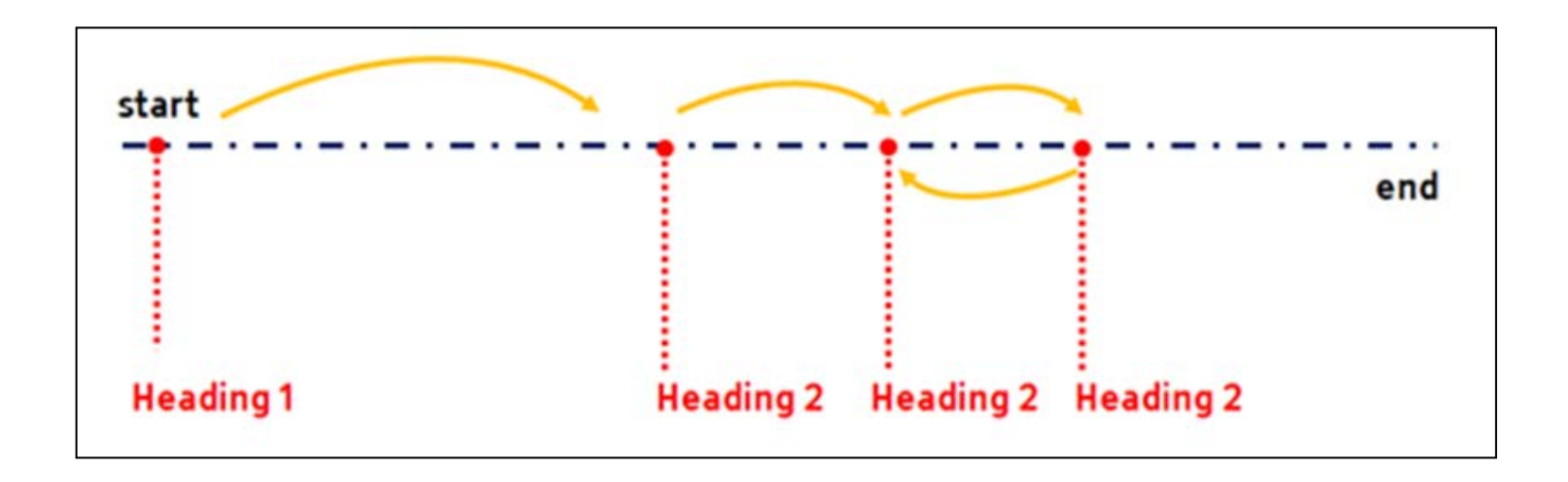

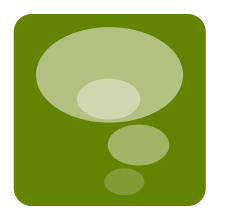

## **Table Headers and Captions**

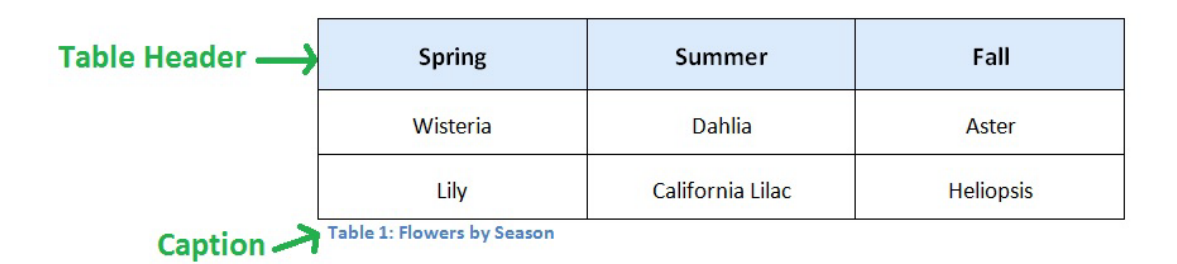

## Table Header in Word

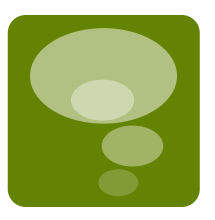

- Select first row of table
- Right Click and select Table Properties...
- Select Row tab
- Check Repeat as header at the top of each page

|                                                       | 18              | Die Propi   | erues     |        |          |  |
|-------------------------------------------------------|-----------------|-------------|-----------|--------|----------|--|
| 0                                                     | fable Row       | Column      | Cell      | Alt Te | ext      |  |
| Size                                                  |                 |             |           |        |          |  |
| Row 1:                                                |                 |             |           |        |          |  |
| Specify hei                                           | ght: 0"         | 0 1         | Row heigh | t is:  | At least |  |
| Options                                               |                 |             |           |        |          |  |
|                                                       | o break across  | nages       |           |        |          |  |
| Allow row to                                          | 0 010un u01033  | hallon      |           |        |          |  |
| Allow row to<br>Repeat as h                           | header row at t | he top of e | ach page  |        |          |  |
| Repeat as h                                           | neader row at t | he top of e | ach page  |        |          |  |
| <ul> <li>Allow row to</li> <li>Repeat as h</li> </ul> | neader row at t | he top of e | each page |        |          |  |
| Repeat as h                                           | header row at t | he top of e | ach page  |        |          |  |
| <ul> <li>Allow row to</li> <li>Repeat as h</li> </ul> | neader row at t | he top of e | ach page  |        |          |  |
| Repeat as h                                           | eader row at t  | he top of e | ach page  |        |          |  |
| Repeat as h                                           | leader row at t | he top of e | ach page  |        |          |  |
| Repeat as h                                           | neader row at t | he top of e | each page |        |          |  |
| Repeat as h                                           | eader row at t  | he top of e | ach page  |        |          |  |
| Repeat as h                                           | Previous R      | he top of e | each page | łow -  | Ļ        |  |
| Repeat as h                                           | Previous Re     | he top of e | each page | łow -  | •        |  |
| Repeat as h                                           | Previous R      | he top of e | each page | łow -  | Ļ        |  |

## **Bullets or Numbers/Letters for Lists**

Examples of Unintentional Plagiarism:

Failure to cite a source that is not common knowledge.

Failure to "quote" or block quote author's exact words, even if documented.

Failure to put a paraphrase in your own words, even if documented.

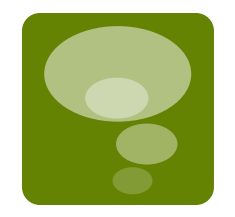

#### Versus

Examples of Unintentional Plagiarism:

- Failure to cite a source that is not common knowledge.
- Failure to "quote" or block quote author's exact words, even if documented.
- Failure to put a paraphrase in your own words, even if documented.

## Lists in Word

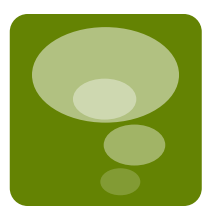

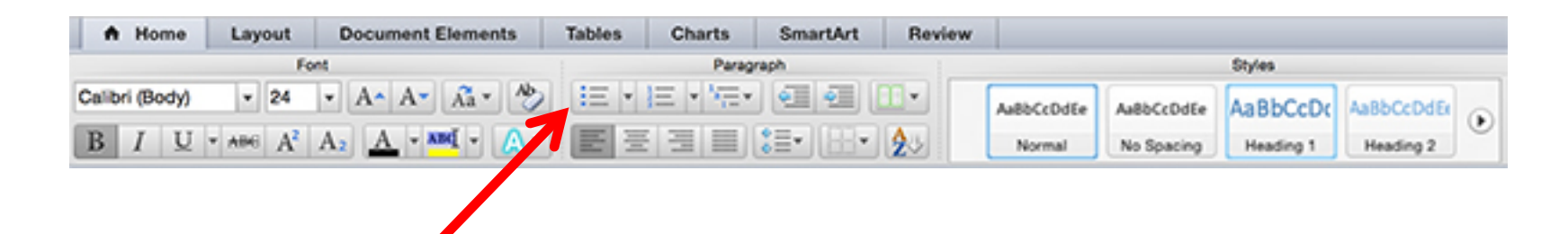

Select list from Paragraph on Home tab

- Choose bulleted or
- Alpha numeric list

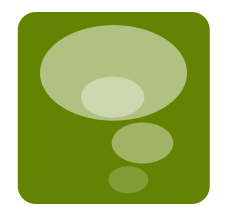

## Navigation using complete formatting

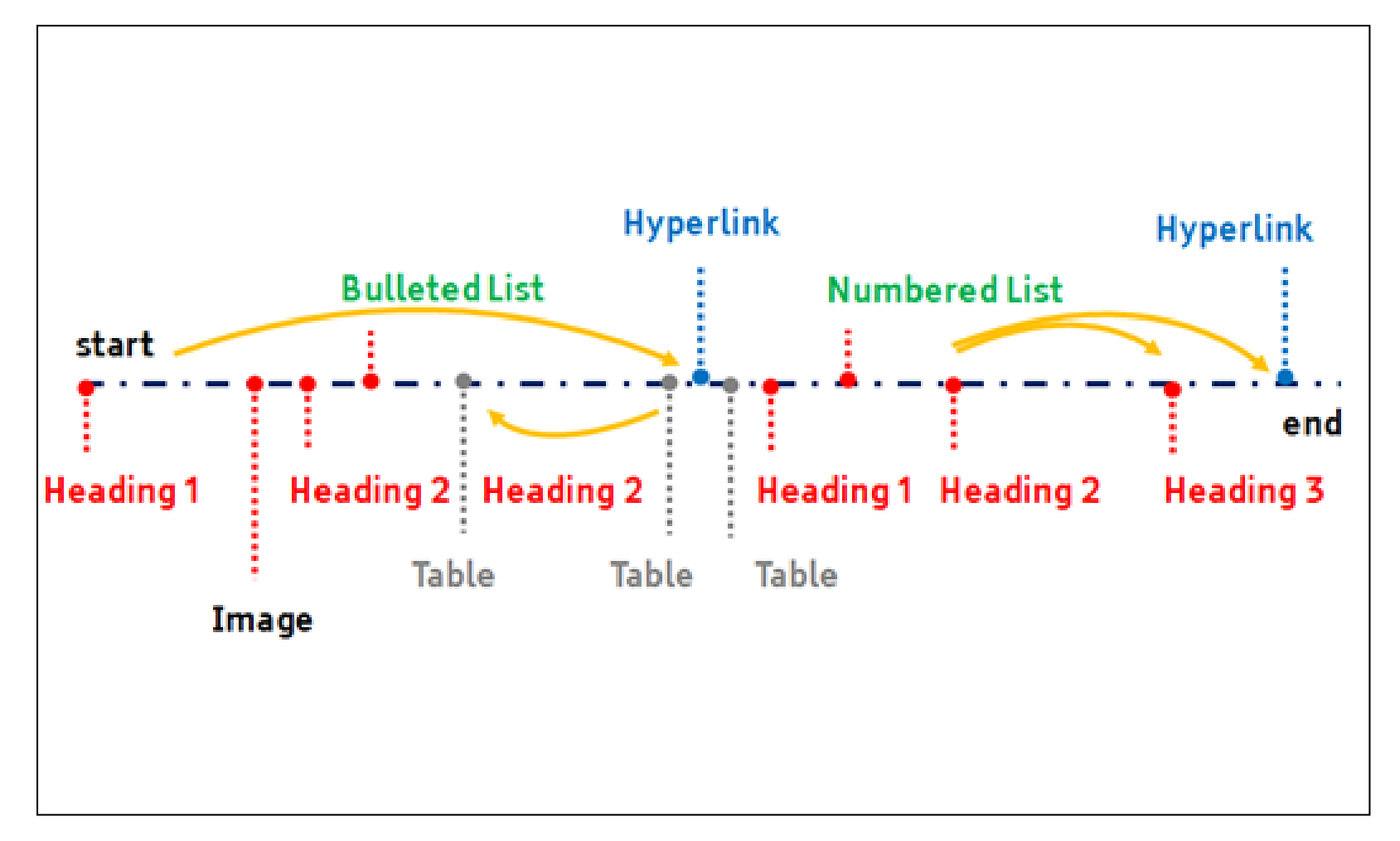

## **Color Rules**

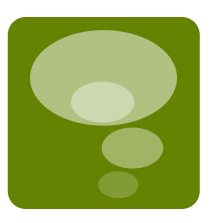

- Contrast between text color and background
- Avoid conveying meaning with color only

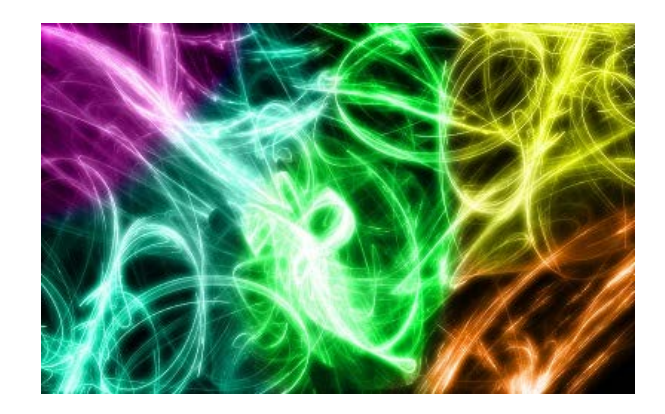

## **Color Contrast**

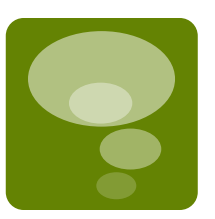

Black Text on White Background

Light Color on White Background

Light Color on Dark Background

Dark Color on Dark Background

#### Tools:

- <u>WebAIM Color Contrast Checker</u> Browser-based tool (webaim.org/resources/contrastchecker)
- <u>The Paciello Group's Colour Contrast Checker</u> application for Macs or PCs (paciellogroup.com/resources/contrastAnalyser)

# Avoid conveying meaning by color alone

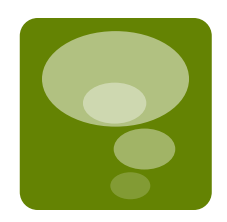

## **Enrollments**

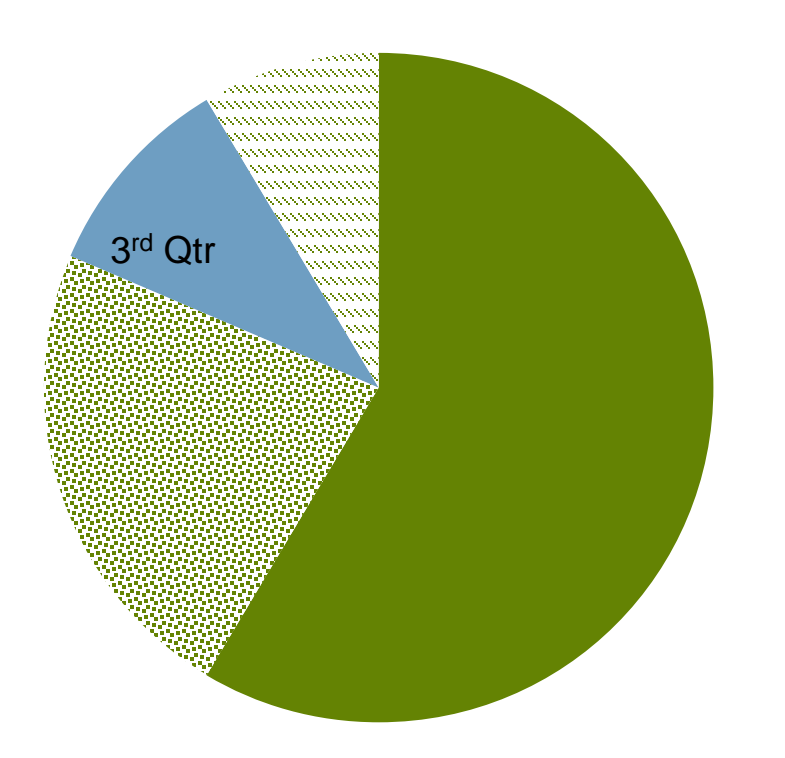

1st Qtr
2nd Qtr
3rd Qtr
4th Qtr

## **Rules for Multimedia**

All required instructional video used more than once for online and hybrid courses must be captioned and audio must be transcribed.

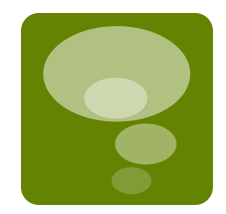

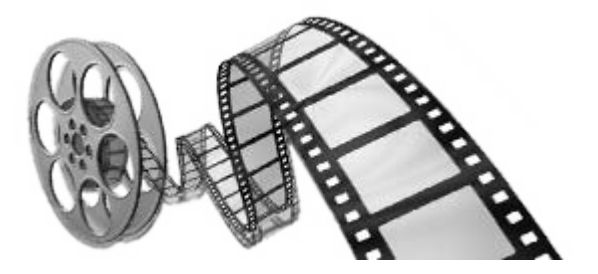

## Accessibility Checker

Built in to Word and PowerPoint PC Version only!!!

### **Find the Accessibility Checker:**

- 1. Click on File
- 2. Click on Info
- 3. Click on Check for Issues
- 4. Click on Check Accessibility

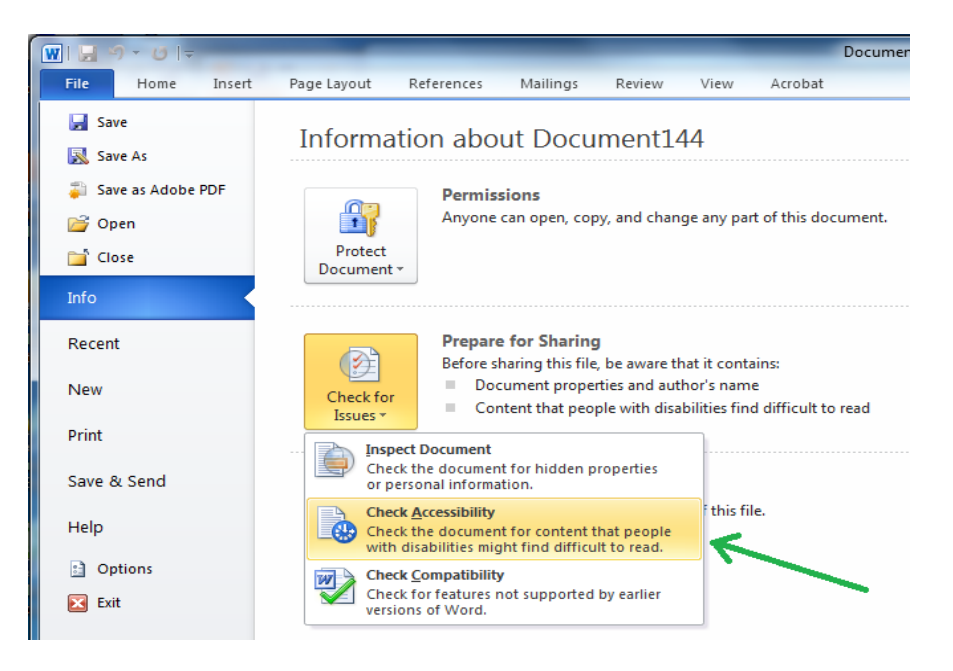

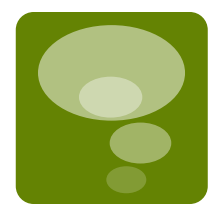

## **Inspection Results**

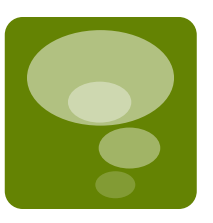

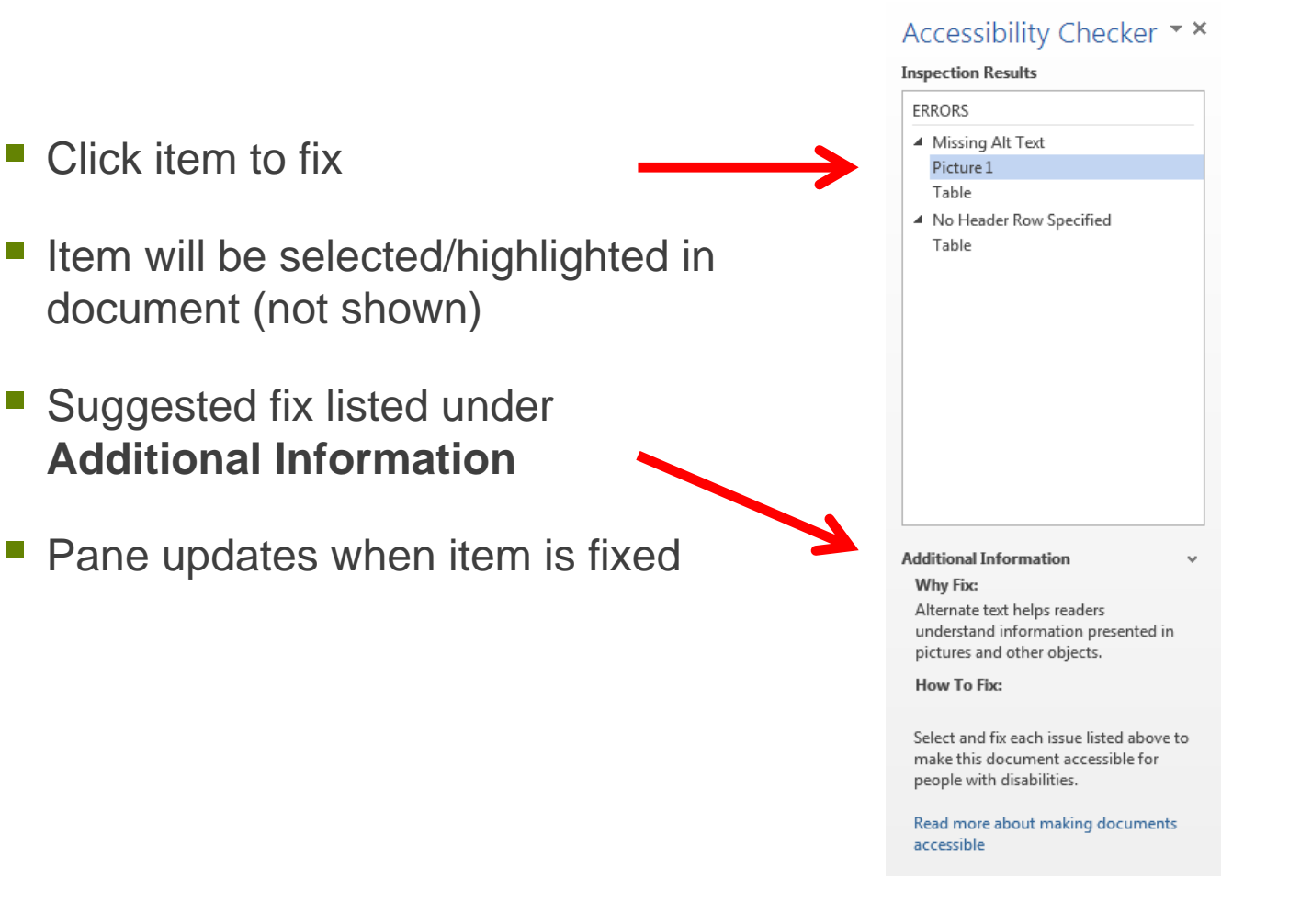

## Set Options before Saving as PDF

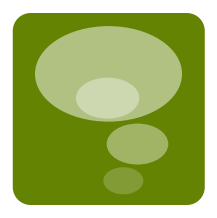

- 1. Click Acrobat tab
- 2. Set Preferences
- 3. Check box to:
  - "Enable Accessibility and Reflow with tagged Adobe PDF"

|       | ecurity Word Bookmarks                                                                                                    |
|-------|----------------------------------------------------------------------------------------------------|
| PDFM  | ker Settings                                                                                                    |
| Co    | iversion Settings: Standard 🗸                                                                                                    |
| :     | Use these settings to create Adobe PDF documents suitable for reliable viewing and printing of business documents. Created PDF documents can be opened with                                                                                                    |
| 1     | /iew Adobe PDF result                                                                                                    |
| 1     | Prompt for Adobe PDF file name                                                                                                    |
| 1     | Convert Document Information Advanced Settings                                                                                                    |
| PD    | /A Compliance: None 👻                                                                                                    |
|       | Add Links<br>Enable Accessibility and Reflow with tagged Adobe PDF                                                                                                    |
|       | Rad Links<br>Enable Accessibility and Reflow with tagged Adobe PDF                                                                                                    |
| Adobe | Add Links Enable Accessibility and Reflow with tagged Adobe PDF     Enable advanced tagging     © 1987-2012 Adobe Systems Incorporated and its licensors. All rights reserved.     Adobe, the Adobe logo, Acrobat, the Adobe PDF logo, PostScript, and Reader ar     either registered trademarks or trademarks of Adobe Systems Incorporated in the     United States and/or other countries. |

# Set Document Title and Author then save as a PDF

1. Info (top left)

Add Document Properties

- 2. Click Add a title
- 3. Click Add an author
- 4. Click Save as Adobe PDF (left)

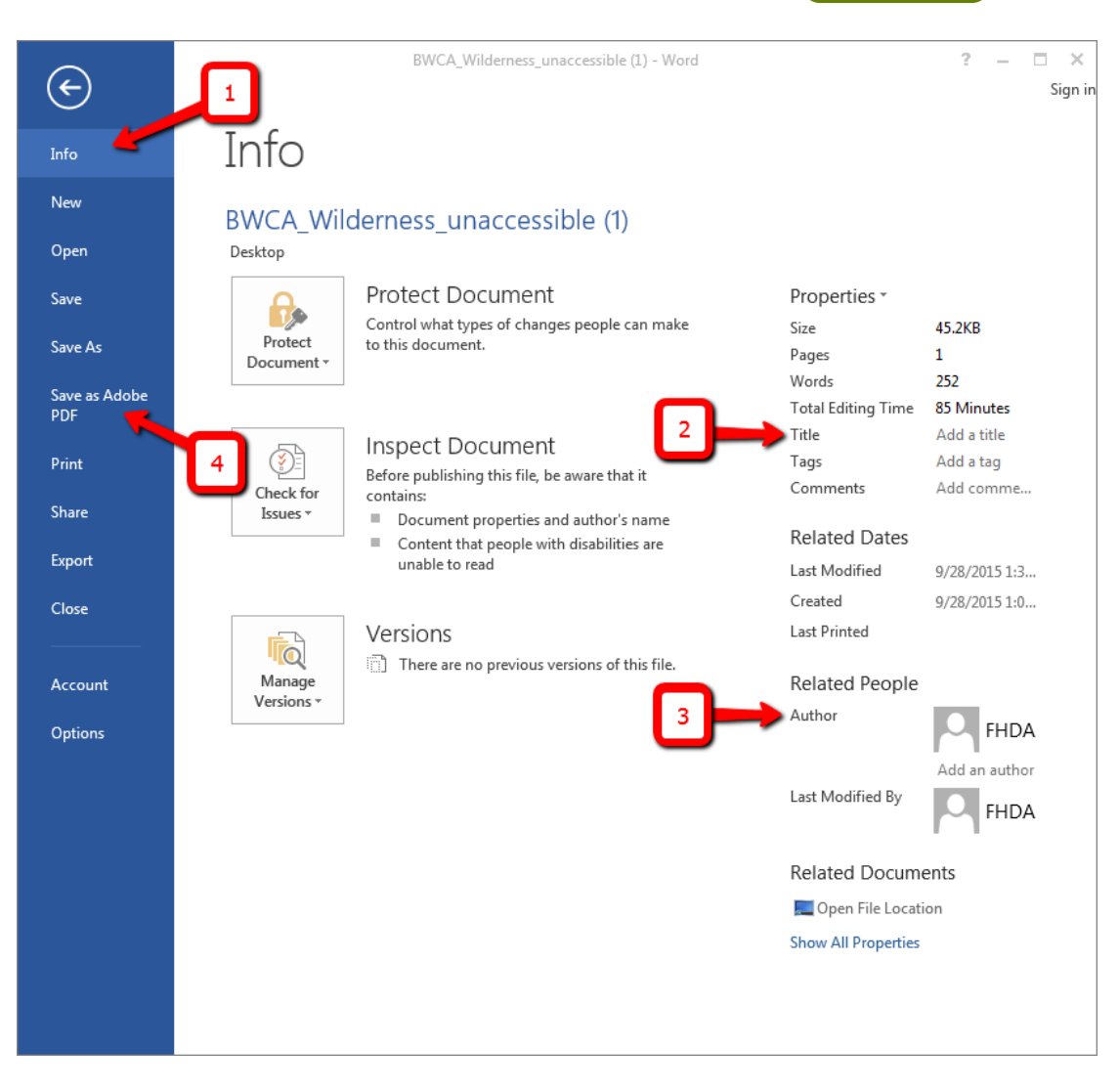

# Check Accessibility in Adobe Acrobat Pro XI

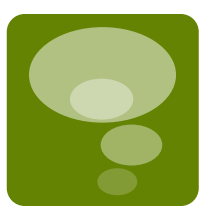

- 1. Click on the View menu
- 2. Select the Tools option
- 3. Click on Accessibility

The Tools pane opens with the Accessibility tools displayed.

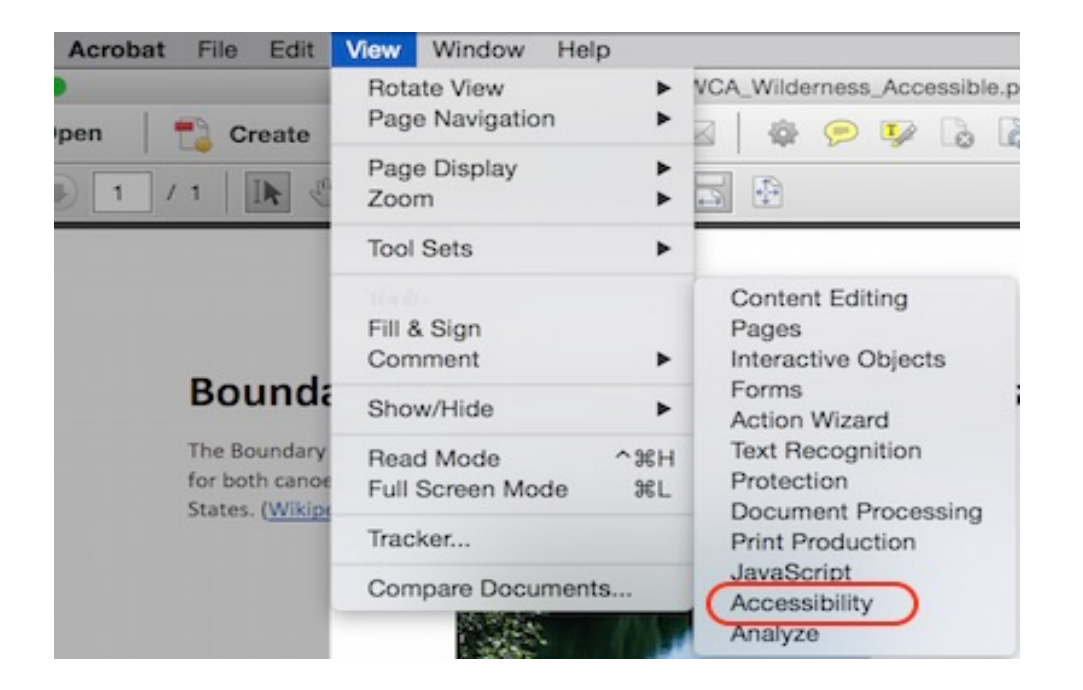

## Accessibility Tools Pane in Acrobat XI

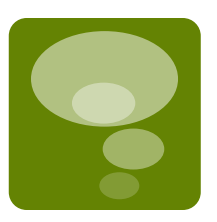

 Click Accessibility to show list of actions

First action:

Touch Up Reading Order

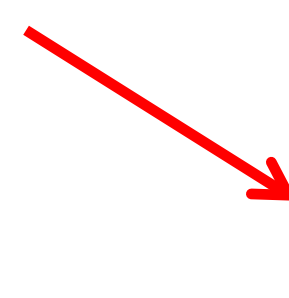

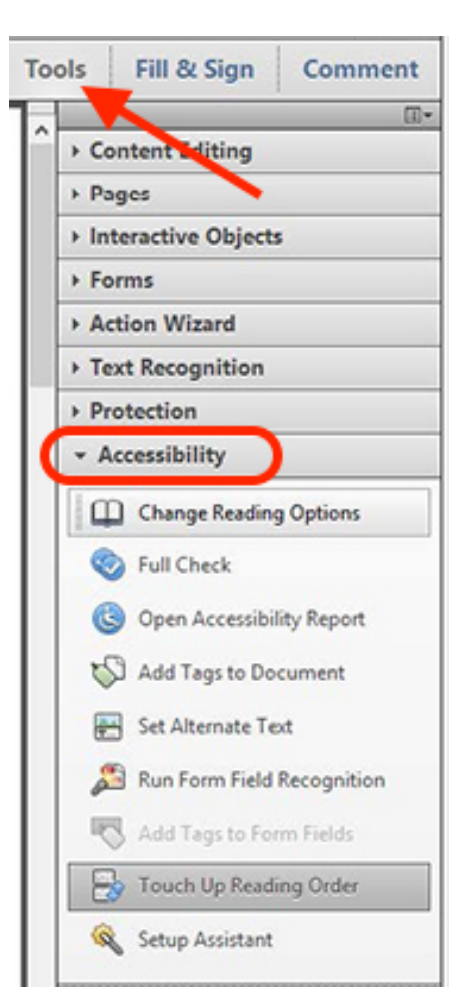

## Touch Up Reading Order

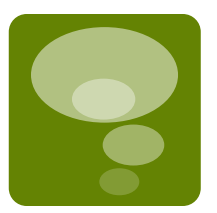

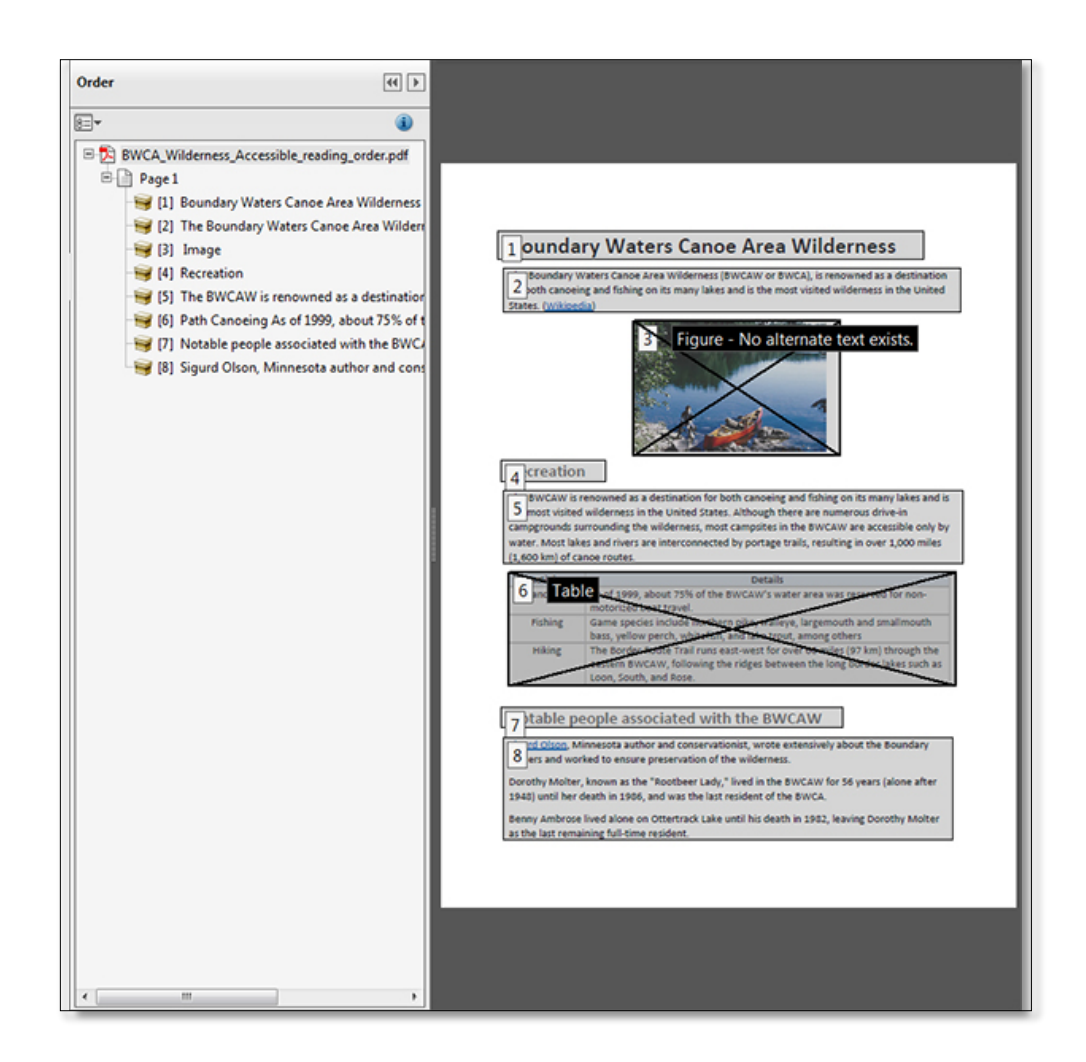

## **Check Accessibility**

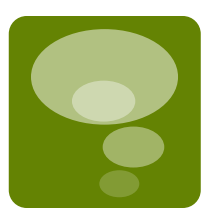

1. Click Full Check and select all options

#### Or

- 2. Use the **Action Wizard** to be guided through each check
  - Click Make Accessible
  - Click Start
  - View the report

| Files t    | to be process                   | ed:       |               |
|------------|---------------------------------|-----------|---------------|
| 120        | nock syllabus                   | NOT       | cces          |
|            | Add Files                       |           |               |
| 0          | Start                           |           |               |
| 1. Pr      | repare                          |           |               |
| Set a wind | title and ensu<br>ow title bar. | ure it di | splays in the |
| 8          | Add Docum                       | nent De   | scription     |
|            | Set Open O                      | ptions    |               |
| A          | Recognize 1                     | fect usi  | ng OCR        |
| 2          | Detect Form                     | n Fields  |               |
| 8          | Set Tab Ord                     | ler Prop  | erty          |
| 2. Se      | et Language                     | e & Ta    | gs            |
| ø          | Set Reading                     | Langu     | age           |
| 0          | Add Tags to                     | Docur     | ment          |
|            | Set Alternat                    | e Text    |               |
| 3. R.      | an Accessib                     | ility C   | heck          |
| -          |                                 |           |               |

## Accessibility Report

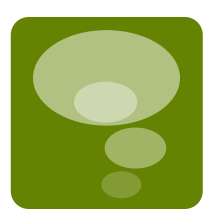

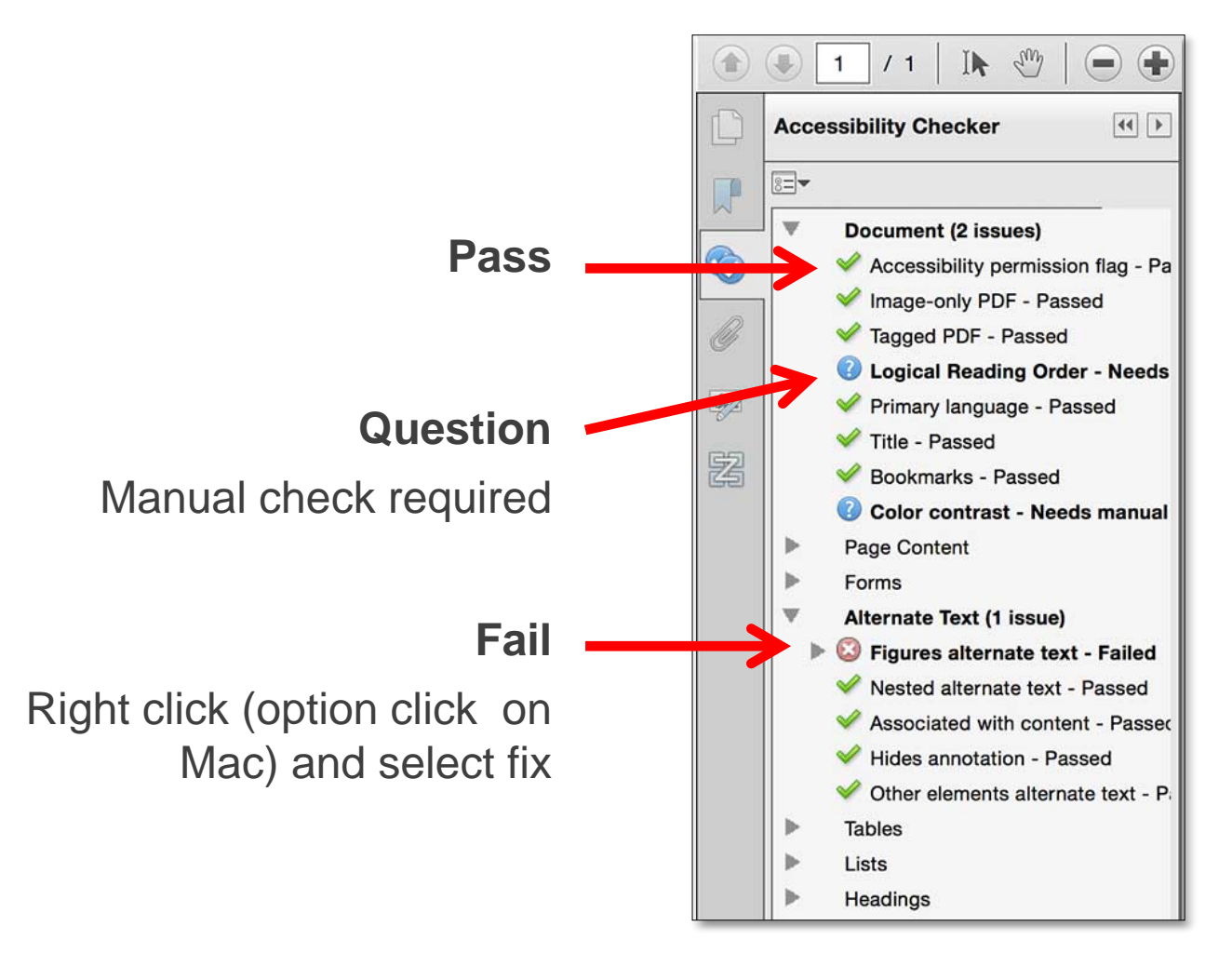

## Resources

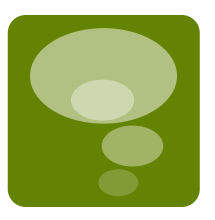

- Creating Accessible PDFs (2014): Lynda.com video (4h 5m, intermediate level)
- <u>OEI Accessibility Resources</u>: <u>http://tinyurl.com/OEIaccessibility</u>
- NCDAE Cheatsheets: http://ncdae.org/resources/cheatsheets
- <u>WebAIM Tutorial on Accessible PDF Documents</u>: http://webaim.org/techniques/acrobat
- Adobe.com Accessibility Information: http://www.adobe.com/accessibility.html
- Berman Accessibility Ribbon for Word: https://www.davidberman.com/bermanaccessibility-ribbon-for-word-instructions
- WebAIM Color Contrast Checker browser-based tool: http://webaim.org/resources/contrastchecker
- The Paciello Group's Colour Contrast Checker (Application for Macs or PCs): http://paciellogroup.com/resources/contrastAnalyser
- Accessibility Tools at Foothill Online Learning: http://www.foothill.edu/fga/accessibility.php
- <u>Workshop materials</u>: http://www.foothill.edu/fga/accessibility.php#work